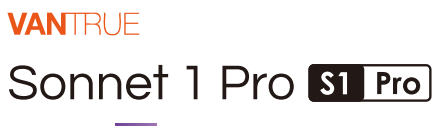

取扱説明書 V1

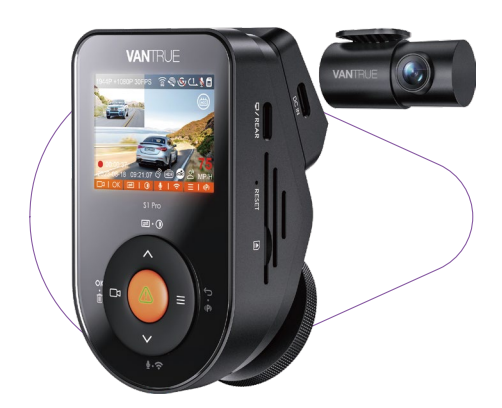

truly driven.

vantrue.com

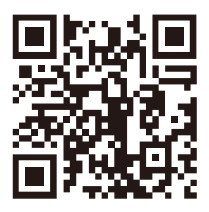

# VANTRUE

www.vantrue.net/contact

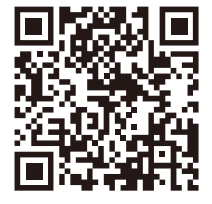

#### facebook

facebook.com/vantrue.live

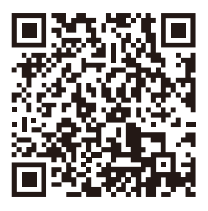

Instagram

instagram.com/vantrue\_official/

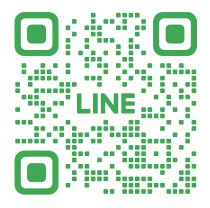

LINE ID: @860fnbxk

# 目次

| 01 | 梱包内容           | 1  |
|----|----------------|----|
|    |                |    |
| 02 | S1 Pro ドラレコの概要 | 2  |
| 03 | 取り付け案内         | 5  |
| 04 | 基本操作           | 14 |
| 05 | 製品仕様           | 35 |
| 06 | 注意事項           | 36 |
| 07 | 保証とアフターサービス    | 38 |

# ご注意:

- ご使用前に必ずこの取扱説明書を最後までよくお読みいただき、使用上の注意事項、本機の能力、使用方法など 十分ご理解のうえで、正しく安全にご使用ください。
- ドライブレコーダーが動作するには車から電源を取る必要があります。
- 走行中、ドライブレコーダーをいじったり、スマホでラ イブビューしたりしないでください。運転に集中してく ださい。
- 映像の保存にはSDカードが必要します。適用なSDカード を使用してください。
- 本製品を分解したり、修理したりしないでください。故 障の場合、サポーターセンターの方までお問い合わせく ださい。
- 本製品を運転の視線が邪魔されたところに取り付けない でください。
- 7. 高温多湿の環境で本製品を使用しないでください。
- ご使用体験を向上させるよう、本製品のシステムは不定 期的に更新されます。お必要であれば、いつでも最新な バージョンにアップデートいてください。
- 万が一、落下して怪我することを防ぐため、本製品を運 転席または助手席の真正面に取り付けないでください。
- CarPlayまたはAndroid Autoをご使用の場合、アプリに接 続できない場合があります。
- 11. 必ず本製品を法律で認められた範囲内でご使用ください。
- S1 Pro 1CHにはフロントカメラのみが付属しており、リアカメラは含まれていません。リアカメラを使用したい場合は、別途購入する必要があります。

# 1. 梱包内容

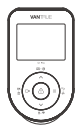

A. Vantrue S1 Pro本体

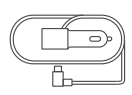

D. シガーソケット ケーブル(3.5m)

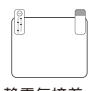

G.静電気接着 シート(2枚)

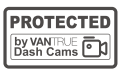

J. ステッカー(2枚)

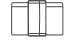

**M.** ケーブル クリップ

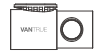

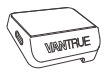

B. リアカメラ

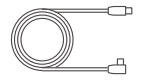

E. リアカメラの ケーブル(6m)

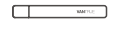

H. 内張りはがし

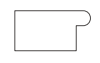

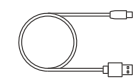

**C**. GPSマウント

F. USBデータケ ーブル(1m)

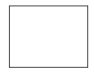

I. 清潔布

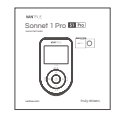

L. クレジットカ ード

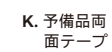

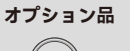

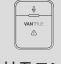

偏光フィルター リモコン

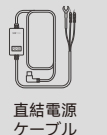

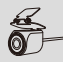

RC07 リアカメラ

2. S1 Pro ドラレコの概要

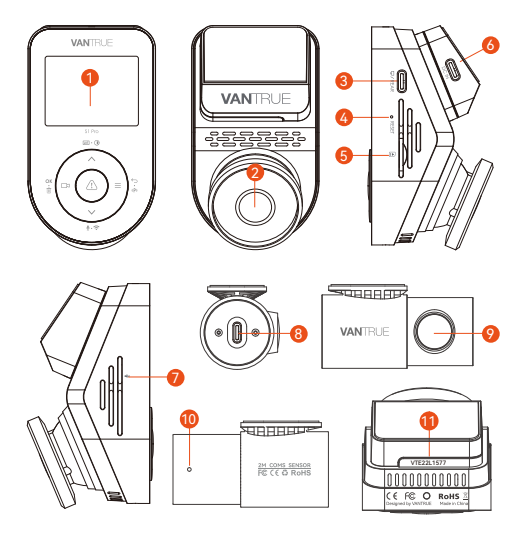

- 1. 2インチIPS液晶画面
- 2. フロントカメラ
- 3. リアカメラの入力口
- 4. リセットボタン
- 5. microSDカードスロット
- 6. 電源入力口
- 7. マイク
- 8. リアカメラの出力口
- 9. リアカメラ
- 10. リアカメラのインジケーター
- 11. シリアルナンバー

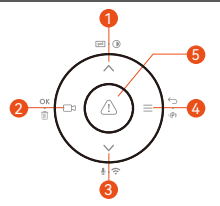

# No. ボタン はたらき

- ハ メニュー画面で短押しで画面の上方へ移動 ビ・③ します。メニュー画面で長押しで画面の上 方へスクロールします。動画再生中、短押 しで早送りします。
- 2. □ 録画中―短押しで録画を開始/停止します。
   oĸ・面 メニューで短押しで選択肢を確認します。
   再生中、短押しで再生を中止/開始します。
- Ξ 録画中一長押しで駐車監視モードに移行し <sup>ち・(P)</sup>ます。待機中、短押してメニューに入り、 または前の画面に戻ります。
- 5. 
  長押しでドラレコ本体をON/OFFにします。 録画中一短押してビデオロックを行います。 連続短押しで写真を撮ります。動画再生中、 短押しで削除のメニューを呼び出します。

# LEDインジケーターの意味

緑色で常に点灯 緑色で点滅中 待機中 録画中

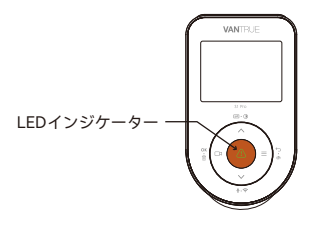

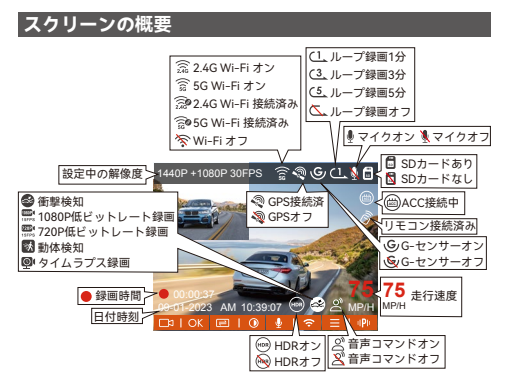

# 3. 取り付け案内

# 3.1 メモリーカードの取り付け

C10/U3/A2以上の32GB ~ 512GB microSDカードを使っ てください。VANTRUE S1 Pro ドラレコはメモリーカー ドの書き込み速度への要求が高いため、VANTRUE MicroSDカードをおすすめします(別売)。

挿入: microSDメモリーカードの端子面と本機の背面が同 じ向きになるようにして、カチッと音がするまで microSDカードのスロットに差し込んでください。

**取出し:** microSDカードを1回押すと取り出すことができ ます。

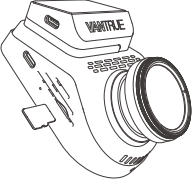

microSDカードを挿入して本体を起動した後、「SDカー ドエラー」と表示される場合は、本体のメニューでシス テム設定>>フォーマット>>確認の操作でmicroSDカ ードを一回フォーマットしてください。

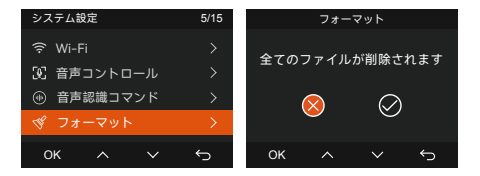

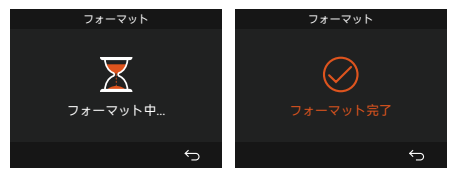

#### ※ご注意

- ※ご注意:白色のサムソン製EVOL PLUSのmicroSDカードはドライブレコーダーに適用しないため、このカードの使用はすすめません。
- microSDカードは消耗品のため、寿命を延長するよう に1ヶ月ごとに一回フォーマットを行うことをすすめ ます。
- ドラレコ本体が起動している状態でmicroSDカードの 差し込みをしないでください。

# 3.2 ドラレコの取り付け

# 3.2.1 GPSマウントの取り付け

下図が示しているようにGPSマウントを本体の背面に合 わせてカチッと音がするまで押し込んでください。

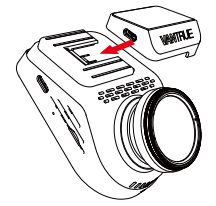

#### 3.2.2 シガーソケットケーブルで給電する

付属のシガーソケットケーブルを車のシガーライターに 差し込んでください。そしてシガーソケットケーブルの タイプCの端子をGPSマウントのタイプC入力口に差し込 んでください。

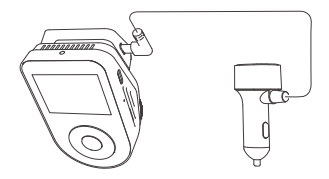

# 3.2.3 S1 Proを起動して取り付け位置を決める

取り付ける前に、ドライブレコーダーの電源を入れ、モ ニターに表示されている画面を見ながら最適な取り付け 位置を選んでください。

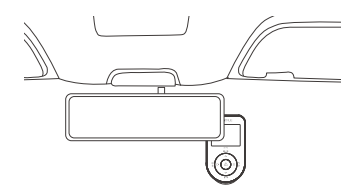

# 3.2.4 静電気接着シートの貼り付け

決められた位置のガラスを水/アルコールと清潔布でキ レイに拭いてください。そして静電気接着シートをガラ スに貼り付けてください。吸着力を増えるようにシート とガラスの間の空気を押し出してください。

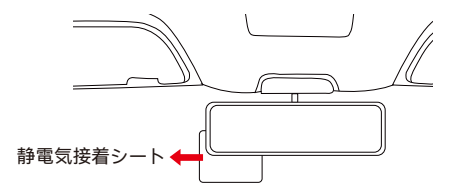

※ご注意:静電気接着シートは両面粘着式で①の面は車の ガラスに貼り付け、②の面は本体の台座と貼り付けます。

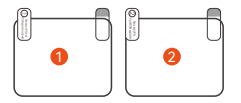

#### 3.2.5 フロントカメラの取り付け

静電気接着シートの保護フィルム②とマウントの両面テ ープの保護フィルムとも剝がしてください。そして少々 力を入れてマウントを静電気接着シートにきちんと貼り 付けてください。

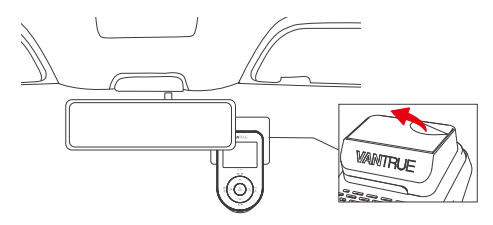

# 3.2.6 リアカメラの取り付け

リアカメラの両面テープの保護フィルムとリアカメラの 保護フィルムを外してリアガラスの上部の真ん中に貼り 付けてください。リアカメラのケーブルでフロントカメ ラとリアカメラを繋がってください。そしてモニター画 面の映像を確認しながら、リアカメラを回転して最適な 撮影角度に調整してください。(リアカメラは360°回転可 能です)

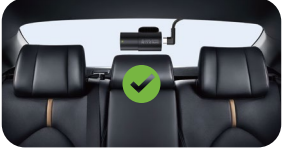

#### ※ご注意:

- リアカメラを貼り付け際、撮影角度がリアガラスの電 熱線にブロックされないようにご注意ください。
- 同梱の清潔布でレンズをキレイに拭いてください。

#### 3.2.7 配線

フロントカメラとリアカメラの貼り付けが完成した後、 同梱の内張りはがしで下図が示すようにシガーソケット ケーブルをフロントガラスの周りに配線してください。

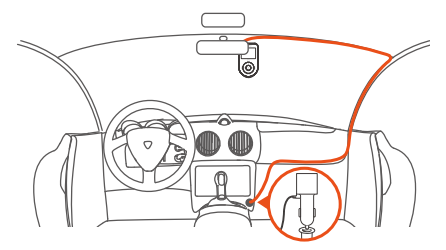

また下図が示すようにリアカメラのケーブルを車の天井 に配線してください。

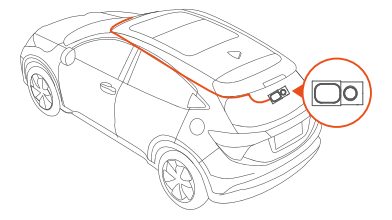

# 3.3 APPのダウンロード

下記のQRコードをスキャンしてまたはアプリStoreと Google Playで「Vantrue」を検索して専用アプリをイン ストールしてください。

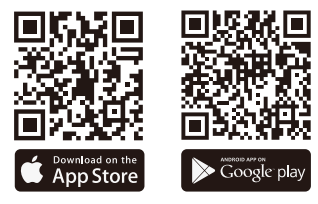

# 3.4 WiFi の接続

S1 Proドラレコが起動した後、WiFi機能も共に起動しま す。10分間内スマホと接続していない場合、WiFi機能は 自動でオフになります。お必要する場合、メニュー設定 で、WiFiボタンでまたは音声コマンドでWiFi機能を開い てください。

WiFiを開いた後、「+ボタン」>>「SONNET シリーズ」 >>「S1 PRO」を選択して対応するWiFi名を選択してく ださい。

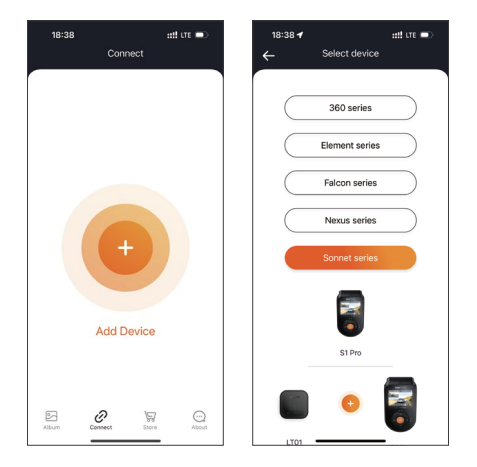

#### ※ご注意:

- WiFiに接続する前に、スマートフォンのWiFi機能はオンにしているかを確認してください。
- 本製品の初期パスワードは「12345678」となっています。アプリでパスワードを変更できます。安全のため、初回の接続後、パスワードを変更することを勧めます。
- 万が一、パスワードを忘れた場合は本機を初期化処理 すればパスワードが初期パスワードに戻ります。

3.5 APP操作

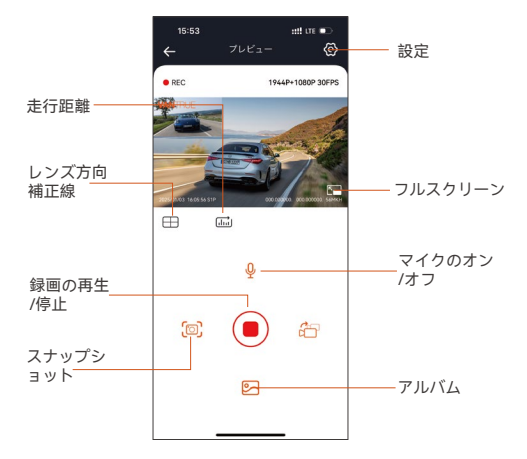

- ライブプレビュー: WiFiでスマホとドラレコを接続した後、アプリを開いて、録画中の映像をアプリでリアルタイムに確認可能。フルスクリーンアイコンをタッチすれば動画は画面全体に表示されます。
- 2. 動画の再生: アプリでドラレコに装着しているSDカー ドの中の動画と写真を再生できます。
- 動画のダウウンロード: アプリでドラレコから映像 ファイルや写真をスマホにダウンロードすることが可 能です。スマホにダウンロードされた映像を再生する と走行線路が地図で表示されます。
- スナップショット: アプリの「スナップショット」ボ タンをタッチすれば静止画を撮ります。
- 5. 走行距離:APPの走行距離機能を使用すれば、走行距離 データが写真またはPDFファイルの形式でAPPに保存 されます。

- 6. レンズ方向補正線:カメラの方向を調整する時、十字 線を参考して最適な撮影画角に調整できます。
- 7.0TA アップデート: APP経由でOTAアップデートをサ ポートします。詳細については、4.2.12の説明をご参 考下さい。

# 3.6 APPのアップデート

専用アプリを開いてWiFiを接続した後、「設定」>> 「アプリについて」>>「アプリバージョン」をタッチ してください。新しいバージョンがあれば、アプリの指 示に従ってバージョンをアップグレードしてください。

| 15:53              | :::! LTE 🗈 | 11:49 🕤                     |                     | atti ure 📼                 |
|--------------------|------------|-----------------------------|---------------------|----------------------------|
|                    |            | く戻る                         |                     |                            |
| ユーザー名:             |            |                             | Vantrue<br>Vantrue  | Ltd.                       |
| アカウント              |            |                             | Ŷ                   | Ô                          |
| APPパージョンV1.0.8     |            | 12 RATINOS                  | AGE A               | CATEGORY DEV               |
| OTAアップグレード         |            | 3.4<br>*****                | Years Old           | Photo & Video Shenzh       |
| 音声コマンド アクティベーシ     | עפי        | What's Ne<br>Version 1.0.35 | ew                  | Version History<br>23h ago |
| ブライバシーとサービス        |            | Fix known bug               | 5                   |                            |
| Q&A                |            | Preview                     | ECTING              | WAT                        |
| お問い合わせ             |            | Keep the date               | ince within 2 meter | s. Live preview video      |
| support@vantrue.ne | ¢          |                             | emeting.            | 6 - Un Paris               |
| facebook.com/vantr | ue.live    |                             | ര്                  |                            |
| wantrueOfficial    |            |                             | 2 Netes             | 1                          |
|                    | AP7 798201 | 画<br>トーディ                   | 9<br>7-4            | Q<br>アプリ サーチ               |
|                    | _          |                             |                     | _                          |

# 4. 基本操作

#### 4.1 メニュー設定

S1 Proドライブレコーダーのメニュー設定には「録画設 定」、「システム設定」と「ファイル管理」と言う三つ の部分があります。

※ご注意:メニューに移行するには、先に□3ボタンを押して録画を停止してまた=ボタンを押してください。

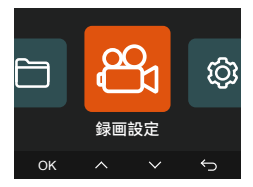

#### 録画設定

#### A. 解像度設定

前後同時録画: 1944P +1080P 30FPS 1944P +720P 30FPS 1440P +1080P 30FPS 1440P +720P 30FPS 1440P 60FPS +1080P 30FPS 1440P 60FPS+720P 30FPS 1080P+1080P 30FPS 1080P+720P 30FPS 720P+720P 30FPS

```
フロントのみ:
2592x1944P 30FPS
2560x1440P 30FPS
2560x1440P 60FPS
1920x1080P 30FPS
1280x720P 30FPS
```

B. ループ録画: 初期設定は1分間です。一つビデオの録 画時間を設定することができます。選択可能な設定:オ フ、1分間、3分間、5分間です。ループ録画をオフに設 定すると、一つビデオの録画時間は20分間に切り替わり ます。

C.G-センサー:Gセンサーの感度を「前後」、「左右」 と「上下」それぞれの方向の感度を設定できます。感度 はオフ/1/2/3/4/5の6つの選択肢があります。1が一番低 い感度です。

**D. HDR タイマー:**初期設定オフです。自動オンの時間と 自動オフの時間を設定できます。

E.録画音声:初期設定はオンです。オン / オフが選択できます。

F. 露光指数: 初期設定値は+0.0です。前後レンズの露光を 調整できます。

G. REC録画インジケーター: 初期設定はオンです。RECの 表示をオフに設定できます。

**H. HDR:** 初期設定はオンです。オン/オフに設定可能です。

I. ディスプレイ反転表示: 初期設定はオフです。リアカメ ラのディスプレイを上下反転に設定できます。

J. 鏡像: 初期設定はオンです。オンに設定するとリアカメ ラ画面を左右反転の表示になります。

K.車両登録番号:車両番号を設定します。ダウンボタンを 押し、正確な番号を選択して確認ボタンを押してください。

L.スタンプ設定:全てのスタンプ(日付と時刻、VANTRUE ロゴ、車両登録番号、速度、GPSの情報)を録画ファイル に表示します。スタンプを表示させたくない場合、スタ ンプをオフに選択してください。

M. タイムラプス撮影: 初期設定はオフです。1FPS/5FPS/ 10FPS/15FPSが選択できます。

N. 駐車監視モード: 初期設定はオフです。衝撃検知/動体 検知/低ビットレート録画/タイムラプス録画が選択できま す。

**0. 駐車低照度暗視機能:** 初期設定はオンです。オンに設定すると、駐車監視の暗視能力が向上されます。

P. 駐車衝撃検知: 駐車監視機能の衝撃検知モードを「省 電力モード」と「クイックスタートモード」を設定でき ます。初期設定は「省電力モード」です。

Q.動体検知範囲:前方と後方の検知範囲を調整できます。 R. 走行距離:初期設定はオンです。オンに設定すると、 専用アプリから走行距離のデータをエクスポートできま す。

S. GPS設定: 初期設定がオンです。GPSのオン/オフ、速度 単位、GPS情報を設定または確認できます。

#### システム設定

A. 言語: English/Français/Español /Deutsch/ Italiano/简 体中文/русский/日本語/Polski/한국어.

B. WiFi: ここでは、Wi-Fi自動起動、Wi-Fi周波数、Wi-Fi 情報の項目が含まれています。Wi-Fi自動起動の設定をオ ン/オフ/10分間後オフに設定できます。初期設定は「10 分間後オフ」です。「オン」に設定すると、wifi機能は ずっとオンのままになります。

Wi-Fi周波数に2.4GHzと5 GHzから選択できます。初期設 定は「5GHz帯」です。「2.4GHz帯」は屋内・屋外を問わ ず自由に利用できます。「5GHz帯」は屋内で使用するこ とをおすすめます。

Wifi情報ではwifiの名称とパスワードを確認できます。

C. 音声コントロール: 初期設定は標準感度です。他に低感 度と高感度が選択できます。

D. 音声認識コマンド: ここでは利用可能の音声のコマンド を確認できます。

E. フォーマット: メモリーカードのフォーマットを行いま す。全てのデータは削除されます。

F. フォーマットアラーム:初期設定は「オフ」です。「15 日」と「一ヶ月」に設定できます。例えば、15日に設定 する場合、15日後本体が起動した後「SDカードをフォー マットしますか」と表示されます。こうして、SDカード を常にフォーマットします。

G. 日付と時刻:時間の設定/調整は二つの方法がありま す。①手動で時刻を設定する。②GPS自動時刻補正。GPS が受信すると日付・時刻が設定されたタイムゾーンの時 刻に同期されます。GPS自動時刻補正機能はオン/オフに 設定できます。なお、日付/時刻設定に日付形式とGMT設 定を行います。日本のタイムゾーンは「+9:00」です。 夏時間/冬時間と言う設定がありますが、これはアメリカ 向けの機能で日本のユーザーはこの設定を初期設定「オ フ」のままにすれば良いです。

- H. モニター点灯時間: オフ/30秒/1分間/3分間の選択肢か ら選べます。初期設定は「オフ」です。
- I.スクリーン輝度: ミニター画面の輝度を高、標準、低と 自動に設定できます。初期設定は「自動」です。自動の 設定では、10分間内ドラレコ本体を操作しかなかった場 合、スクリーンの輝度は自動で50%の輝度に切り替わり ます。
- J. デバイス音量: 初期設定は2です。0~6まで設定できま す。
- K. 通知音:初期設定はオンです。起動音、ボタン音、ビ デオロックの音、フォーマットの音、録画異常停止の警 告音をオン/オフに設定できます。
- 周波数:日本国内では、50Hzと60Hzの地域があり、一般に静岡県の富士川を境に、東日本は50Hz、西日本は 60Hzとなっています。
- M. システム情報:本体の型番、ファームウェアのバージョン、公式サイトを確認できます。
- N. 認証情報: N4 Proドラレコの認証情報を確認できます。
   O. 初期設定: 全ての設定をお買い上げ時の状態に戻します。

#### ファイル管理

ここでは撮影したビデオと画像を閲覧または管理できます。

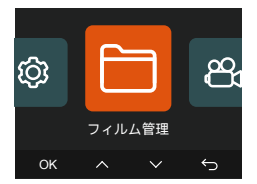

| フィルム管理    | 1/4 |
|-----------|-----|
| 🗈 イベント    | >   |
| ▶ ノーマル    |     |
| 🖸 写真      |     |
| 田 全てのファイル |     |
| ок 🔨 🗸    | Ś   |

A. イベント: イベントビデオ(自動で/手動でロックされた) ビデオ)がここに保存されます。 イベント録画のファイル名の格式は下記の通り「F」が付 いています。 20300128 140633 0008 E A.MP4 20300128 140633 0008 E B.MP4 B. ノーマル: 通常録画 駐車監視とタイムラプス撮影の ビデオはこのフォルダーに保存されます。 ループ録画のファイル名の形式は 20300128 140633 0008 N A.MP4です。 駐車監視録画のファイル名の形式は 20300128 140633 0007 P A.MP4です。 タイムラプス撮影のファイル名の形式は 20300128 140633 0006 T A.MP4です。 C. 写真: 全ての写真がここに保存されます。 写真のファイル名20210128 140633 0001A.JPGになり ます。 D.全て:ここではすべての映像と写真を確認できます。

※ご注意:映像のファイル名に「A」が付いているのはフ ロントの映像で、「B」が付いているのはリアカメラの映 像になります。

#### 4.2 主な機能

# 4.2.1 ループ録画

microSDカードを挿入して本機を起動すると、設定され た時間間隔でループ録画が始まります。電源が入ってい ない場合は本体は起動しません。

ループ録画の映像ファイルは「ノーマル」と言うフォル ダーに保存されます。

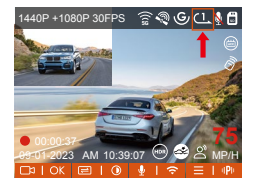

#### ※ご注意:

- ループ録画はSDカードの書き込み速度に頼っているため、書き込み速度を高いレベルに維持するため、定期的に(月に一回)SDカードをフォーマットすることを勧めます。
- 貴重な映像ファイルが上書きされないように、保存したい映像があればお早めに他のデバイスにご保存ください。
- ループ録画をオフにすると、緊急(イベント)録画は機能 しなくなります。
- ループ録画をオフにした場合、映像の長さが20分間に なり、SDカードがいっぱいになった後、録画が自動で 停止します。

#### 4.2.2 緊急(イベント)録画

走行中、緊急事態が発生する際、手動でまたは自動でビ デオをロックします。手動の場合、 かタンを押すとそ のときのビデオをロックできます。その際、 がタンを 押し続けると写真を連写します。

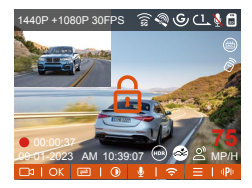

緊急時にロックされたビデオは自動的にイベントのフォ ルダに保存されます。

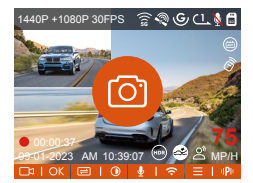

※ご注意:

- Gセンサーの感度を低く設定する場合、映像が自動的に ロックされない場合があります。走行中、頻繁にロッ クされる場合はGセンサーの感度を低めに設定してくだ さい。
- 「イベント」のフォルダーはSDカードの総容量の30% を占めています。

「イベント」のフォルダーがいっぱいになると同じく 古い録画ファイルから順次上書きされますので、ご注 意ください。

 ループ録画がオフに設定された場合、またタイムラプ ス撮影がオンに設定された場合、緊急録画が機能しな くなります。

#### 4.2.3 駐車低照度暗視機能

夜間の駐車監視で撮影した映像をより鮮明にするため、 レンズの性能と低照度暗視技術を合わせて暗視機能を大 幅に向上しました。初期設定はオンです。この機能はド ラレコ本体が駐車監視モードに入った時のみ作動します ので、通常録画の際は作動しません。

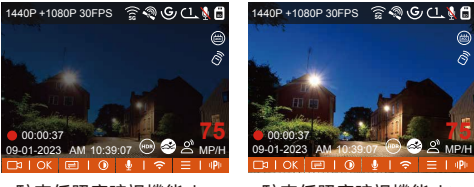

駐車低照度暗視機能オフ

駐車低照度暗視機能オン

#### 4.2.4 駐車衝撃検知

駐車衝撃検知と言う設定では駐車監視機能の衝撃検知モ ードを「省電力モード」と「クイックスタートモード」 に設定できます。「省電力モード」を設定する場合、駐 車監視モードに移行したあと、ドラレコ本体は完全にシ ョットダウンして電力消費は極めて低くなります。「ク イックスタートモード」を設定すると、ドラレコ本体は スリープモードに移行し、衝撃を検出した場合、起動時 間が極めて減られます。

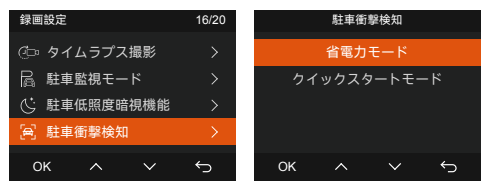

※ご注意:

- 「省電力モード」と「クイックスタートモード」は衝撃検知の駐車監視モードを使用する際のみ作動します。
- •初期設定は「省電力モード」になります。

#### 4.2.5 動体検知範囲

異なるユーザーのニーズを満たすために、動体検知の検 出範囲を設定できる機能を追加しました。フロントカメ ラとリアカメラをそれぞれに設定でき、さらに設定され た範囲を上下左右に調整できます。

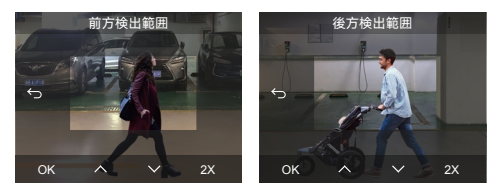

※ご注意:

- この機能は「動体検知」の駐車監視モードでのみ有効 になります。
- 検知範囲は1X、2X、3X、4X、5Xに設定可能です。

#### 4.2.6 駐車監視モード

駐車監視モードを使用するに、駐車監視モードの設定か らご希望の駐車監視モードを設定する必要があります。 駐車監視モードはドラレコの大事な機能の一つで、駐車 の際車から離れていてもきちんとご愛車を守ります。異 なる駐車環境によって適合性の高い駐車監視モードを設 定できます。\_\_\_\_\_

| 駐車監視モード   |   |
|-----------|---|
| 衝撃検知      |   |
| 動体検知      |   |
| 低ビットレート録画 |   |
| タイムラプス録画  |   |
| ок л 🗸    | ¢ |

#### 駐車監視モードに移行する三つの方法:

- 1.ACC連動機能が無い場合は5分間の間に衝撃を検出しな いと自動で駐車監視モードに移行します。
- 2.ACC連動機能付きの直結電源ケーブル(別売品)を使用している場合、エンジンを切ると直ぐに駐車監視モードに移行します。

#### ※ご注意:

- 駐車監視機能をご利用するには、別売の駐車監視ケーブル(VANTRUE専用の直結電源ケーブル)が必要となります。
- 夏のような高温環境の場合、「衝撃検知」の駐車監視
   モードのご利用を勧めます。車内温度が60°以上になっ

た場合、ドラレコが故障しないように電源をオフにす ることを勧めます。

- タイムラプス撮影がオンの状態では、駐車監視機能は 作動しません。この二つの機能を同時に利用できません。
- 駐車監視で記録された動画はすべて「ノーマル」のフォ ルダーに保存されるため、駐車監視の動画がループ録 画で上書きされないように常に駐車監視の映像ファイ ルをチェックすることを勧めます。
- 駐車監視モードを「オフ」に設定する場合、エンジン を切ると本機も共にショットダウンします。

#### 衝撃検知

衝撃検知の駐車監視モードを設定すると画面には ↔の マークが表示されます。「衝撃検知」の感度は1~5まで 設定でき、駐車環境によって適合の感度を選んでください。

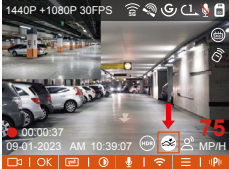

駐車の際、エンジンを切ると画面の真ん中には 
○ のマ ークが表示され、衝撃検知の駐車監視モードに移行しま す。その後、本機はショットダウンします。衝撃を検出 すると、自動で起動して録画を開始し、1分間を録画した 後また自動でショットダウンします。

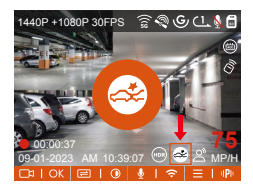

※ご注意:

- ACC連動機能が無い場合は5分間の間に衝撃を検出しないと自動で駐車監視モードに移行します。
- 停車中、本体が連続して衝撃を検出した場合、ドラレコは駐車監視モードを終了して通常録画モードに移行します。

# 動体検知

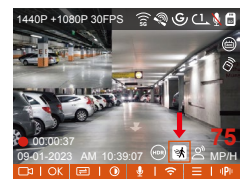

動体検知に移行すると画面の真ん中には 🕑 のマークが 表示され、ドラレコ本体は待機中になってモニター画面 は3分間後自動で消灯します。動体検知の信頼性を高まる ため、プリレコード録画と言う機能を動体検知の駐車監 視モードに追加しました。この機能によって動きを検出 する前の10秒の映像も記録されます。

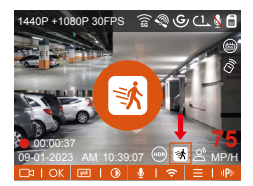

※ご注意:

- ACC連動機能が無い場合は5分間の間に衝撃を検出しないと自動で駐車監視モードに移行します。
- 動体検知の駐車監視モードは本体が起動している状態 でのみ作動します。本体をショットダウンすると、動 体検知は機能しなくなります。
- 普通の場合、動体検知で記録されたファイルは検出前の10秒と検出後の30秒を加えて40秒の動画ファイルになります。

#### 低ビットレート録画

低ビットレート録画モードを設定すると、お選んだ解像 度によりモニター画面には 🚭 或いは 🚭 のアイコンが 表示されます。

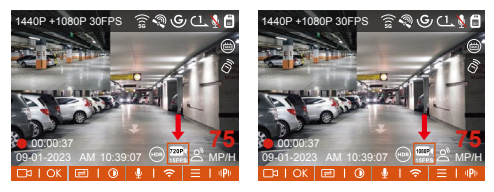

エンジンを切ると、低ビットレート録画駐車監視モード に入り、画面の真ん中にオレンジのマークが表示されま す。本機は1080P 15FPSまたは720P 15FPSの解像度で録 画します。衝撃を受けることが無い限り、次のイグニッ ションまではずっと設定している低画質で録画し続けま す。

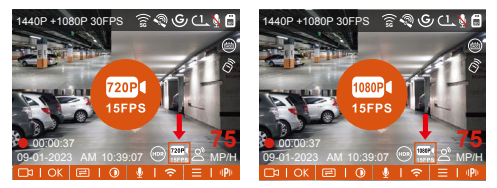

※ご注意:低ビットレート録画の駐車監視モードも本体の 電源がオンの状態でしか利用できません。

# タイムラプス録画

タイムラプス録画の駐車監視モードはフレームレートを 1FPS/5FPS/10FPS/15FPSに設定できます。例えば1FPS に設定すると、録画のフレームレートは30FPSのため、1 秒の映像が30フレームが必要するため、1FPSの場合は1 秒の映像は30秒の録画が必要となります。つまり、1FPS に設定する場合、30秒の映像は1秒に短くされます。衝 撃を受けることが無い限り、次のイグニッションまでは ずっと設定しているタイムラプスの録画を続けます。

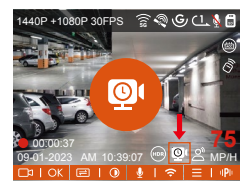

通常録画時間=タイムラプス撮影時間 (Sec) x録画フレー ムレートFPSxタイムラプス総撮影時間

#### ※ご注意:

- ACC連動機能が無い場合は5分間の間に衝撃を検出しないと自動で駐車監視モードに移行します。
- タイムラプス録画の駐車監視モードも安定している電源が必要します。電源が切ると、ドラレコ本体も電源オフになります。

# 4.2.7 走行距離計算

本製品はGPS機能により、走行時間、走行距離、走行速 度と標高などの情報も記録されます。専用アプリを使え ばこれらのデータをPDF形式またはJPG形式でドラレコ 本体からスマホに転送できます。

| 15:53 |
|-------|
| ÷     |
| Renz  |
| 終7時間  |
| 的笑    |
|       |
|       |
|       |
|       |
|       |
|       |
|       |
|       |
|       |
|       |

| 15:53           |                | :::! UTE 💽      |
|-----------------|----------------|-----------------|
|                 |                |                 |
| _               |                |                 |
|                 | S1PRO 走行距離     |                 |
| 1012            |                |                 |
| Marchine Street | 2              |                 |
| 8798            |                | 250103 25 59 59 |
| 0.2168          |                | 68.00.00        |
| 24.MR           |                | 00.00.00        |
| eex.            |                |                 |
| 標高              |                |                 |
| Redit           |                | -               |
|                 |                |                 |
|                 |                |                 |
|                 | <u> </u>       |                 |
|                 | •              |                 |
|                 |                |                 |
| here .          |                |                 |
| all the second  |                | 0000            |
| 位置              |                |                 |
| Recal           |                |                 |
| #75.8           |                |                 |
|                 |                |                 |
| LEMPHERSO.      | GPSREL-FOOREST | 544±589#        |
| T.              |                |                 |
| 上特別に詳細が生        | じる場合があります。     |                 |
|                 |                |                 |
|                 |                | VANTRUE         |
|                 |                | 2025-01-03      |
| क्त             | $\bigcirc$     | <b>.</b>        |
|                 |                |                 |
|                 |                |                 |

# 4.2.8 音声コントロール

運転中で音声でドラレコをコントロールできるので、安 心して運転できます。例えば:写真を撮る、ビデオをロッ クなどの言葉でドラレコをコントロールできます。「シ ステム設定」>「音声認識コマンド」を選択して、詳細 な音声認識コマンドを確認できます。初期設定は標準感 度です。低感度/標準感度/高感度/オフが選択できます。

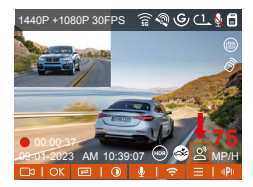

#### 4.2.9 GPS追跡機能

付属のマウントにはGPS受信ユニットが内蔵されており ます。初期設定ではGPS機能は「オン」に設定されてい ます。付属のマウントと接続して本体の電源がオンに なった後、広い場所でGPS信号が直ぐに捕られます。走 行位置や速度などの情報が映像と共に記録されます。そ の他、GPS信号を捕捉すると日付時刻が同期されます。

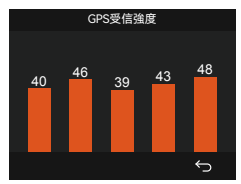

#### ※ご注意:

普通の場合、GPS信号は本体が起動した1分間後捕捉されます。1分間以上かかっても捕捉しない場合はGPS機能はオンに設定したかをご確認ください。または広い場所でお試してください。GPS信号の受信は、悪天候や密集した頭上の障害物(例えば、木、高架橋、トンネ

ル、地下駐車場、高層ビル)などの影響を受ける可能性 があります。

 GPS情報は記録された映像ファイルに保存さており、 専用アプリ「Vantrue」または専用ビューワー
 VANTRUE GPS Playerを使えば確認できます。

#### 4.2.10 GPS時刻自動補正

GPS自動時刻補正機能の初期設定はオンです。GPS信号 を捕捉した後、日付時刻が設定されたタイムゾーンの日 付時刻に補正されます。GPS自動時刻補正機能はオン/オ フに設定できます。なお、日付/時刻設定では日付形式と GMTを設定できます。日本のタイムゾーンは「+9」と なっております。

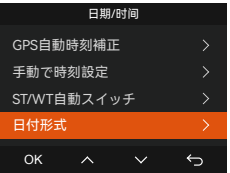

#### 4.2.11 映像/画像の再生と削除

#### a. 本体での再生と削除

#### ――動画の再生

メニュー画面で、【ファイル】>【ノーマル】/【イベン ト】/【全て】を選択して動画を選択し、確認ボタンを押 して再生します。ビデオの再生中に、ダウンボタンを押 すとビデオを削除できます。

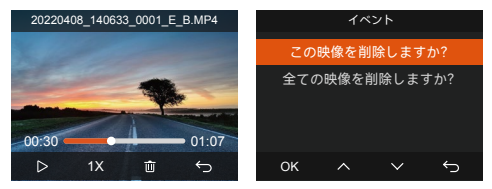

# ――動画の削除

本体で動画を削除します。ファイル一覧画面に 🙆 ボタ ンを押して、ファイルを削除できます。

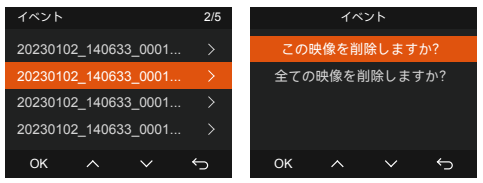

# b. PCで再生と削除

1.付属のUSBケーブルで本体のUSBポートと接続してく ださい。

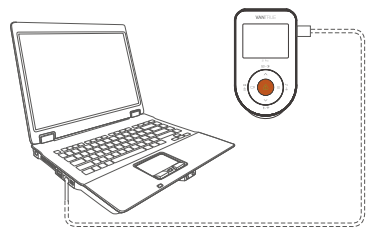

2.パソコンと接続した後、画面にしというアイコンが 表示されます。USB接続中に本体での操作は受け付け ずコンピューター側でのみデータを読み取ることがで きます。正常に接続されるとコンピューターでビデオ を再生/削除できます。

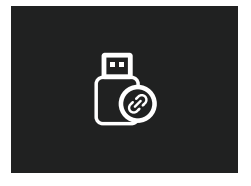

3. カードリーダーを使用してSDカードをパソコンと繋 がって映像を再生/削除することも可能です。

#### c. アプリで再生/削除

WiFi経由でスマホをドラレコに接続した後、専用アプ リ「Vantrue」で映像ファイルを再生/ダウンロード/ 削除できます。

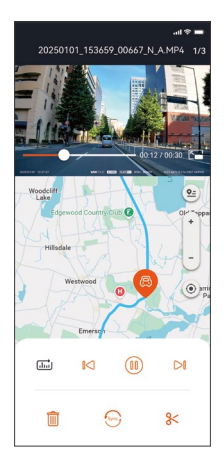

#### ※ご注意:

- ドラレコから映像をスマホにダウンロードする場合、 スマホのデータ通信料は発生しません。ぜひご安心く ださい。
- スマホでGPS情報を再生する場合や、動画を共有したい場合には、スマホがドラレコとの接続を切ってインターネットに接続する必要があります。この場合には、スマホのデータ通信料が発生します。

# 4.2.12 ファームウェアのアップデート

# PC経由でアップデート:

弊社の公式サイトwww.vantrue.net > Support > Downloadsを経由してファームウェアをダウンロードし てください。

microSDアダプターでメモリーカードをPCと繋がてダウ ンロードしたbinのファイルをメモリーカードのルート (最上層)にコピーしてください。そしてSDカードをドラ レコ本体に挿入して給電するとアップデートが自動で開 始します。

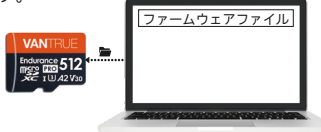

# OTA(スマホで)アップデート:

S1 Pro本体はAPP経由でOTAアップデートをサポートし ております。最新のファームウェアをチェックする方法 は以下のように:

- APPを開いて、アップグレードの通知が表示されます。
- 「アプリについて」>「OTAアップデート」をクリックして、最新のファームウェアに更新します。

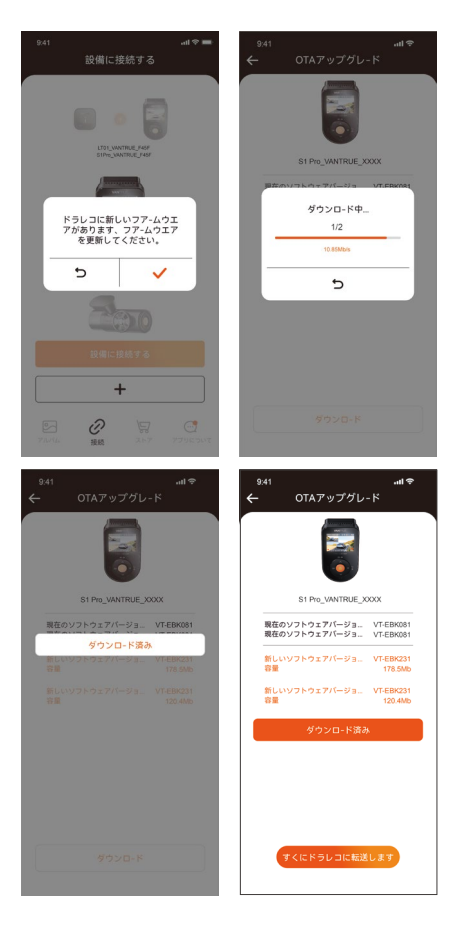

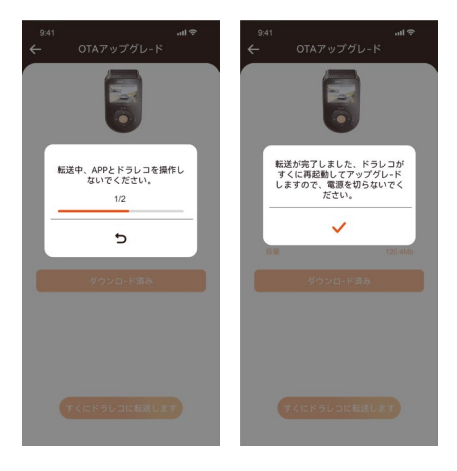

# 5. 製品仕様

| 型番       | S1 PRO                                                                                                    |
|----------|----------------------------------------------------------------------------------------------------|
| チップ      | Novatek高性能プロセッサー                                                                                                    |
| イメージセンサー | SONY センサー                                                                                                    |
| Gセンサー    | 三軸加速度センサー内蔵                                                                                                    |
| WiFi     | 2.4GHz & 5GHz                                                                                                    |
| 液晶画面     | 2インチIPS液晶                                                                                                    |
| 撮影角度     | フロント:158°超広角                                                                                                    |
|          | リア:165°超広角                                                                                                    |
| 絞り値      | フロント: F/1.8                                                                                                    |
|          | リア: F/1. 8                                                                                                    |
| 言語       | Engish/Français/Español/Deutsch/<br>Italiano/简体中文/русский/ 日本語<br>/Polski/한국어/язык                                                                                                    |
| 解像度      | フロント+リア:<br>1944P +1080P 30FPS<br>1944P +720P 30FPS<br>1440P +1080P 30FPS<br>1440P +720P 30FPS<br>1080P+720P 30FPS<br>1080P+720P 30FPS<br>フロント:<br>2592x1944P 30FPS<br>2560x1440P 30FPS<br>1920x1080P 30FPS<br>1280x720P 30FPS |
| ビデオ形式    | MP4                                                                                                    |
| 画像形式     | JPEG                                                                                                    |
| オーディオ    | マイク/スピーカー内蔵                                                                                                    |
| メモリーカード  | microSDカード(32GB ~ 512GB、書<br>き込み速度がU3またはその以上の<br>カードに対応)                                                                                                    |
| USB端子    | Туре-С                                                                                                    |

| バッテリー種類 | スーパーキャパシタ    |
|---------|--------------|
| 動作電流    | DC 5V/2.4A   |
| 電力消費    | 約6W          |
| 動作温度    | -20°C ~ 60°C |
| 保存温度    | -30°C ~ 85°C |

# 6. 注意事項

- 本製品は車両の外部映像を記録することを目的とした 補助装置であり、走行状況や車両環境の違いにより、 一部の機能がサポートされない場合があります。
- 保証対象はご購入いただいた商品のみで、工賃、費用
   等は保証対象外となります。誤使用や、不当な修理や
   改造による故障は保証対象外になります。
- 製品の更なる改善を目的として、不定期にファーム ウェアのバージョンアップを実施しております。具体 的なバージョンアップ状況につきましては、VANTRUE の公式サイトでご確認ください。
- 本製品は事故の映像を記録・保存することができます が、すべての事故映像を記録できることを保証出来ま せん。 軽微な振動ではGセンサーがアクティブになら ないかもしれませんので、映像が専用フォルダーに保 存されない場合があります。
- メモリーカードを抜き差しする前は、必ず電源を切ってください。
- メモリーカードを長持ちさせるように、2週間~1ヶ月 ごとに1回フォーマットすることをすすめます。
- メモリーカードは消耗品であり、長期間使用すると寿 命が訪れ、データが消えたり認識しなくなったりする ことがあります。その場合は新しいメモリーカードを 購入することをお勧めします。
- 走行中は本製品を操作したりしないでください。
- 本製品に強い衝撃や振動を与えないでください。製品 が破損され、故障や使用不能になる恐れがあります。

- 本製品のお手入れには、化学溶剤や液体洗剤を使用しないでください。
- 本器の通常使用時の環境温度の範囲は-20℃~60℃であり、この範囲を超えると故障になる可能があります。
- 製品を火気の中に入れたり、高温多湿の場所で製品を 使用しないでください。感電、ショートなどの危険お よび製品の損傷を起こす可能があります。
- カーチャージャーを短絡、分解、または改造することは禁止されています。人身傷害、感電、火災、その他の危険または製品の損傷を引き起こす可能性があります。
- 本製品を無断で分解、改造しないでください。レコー ダーの破損、発熱、火災を起こす危険があります。
- 必ず法律で認められた範囲内で本製品をご使用ください。
- micro SDカードの使用状況によっては、保存内容が失われる可能性があります。保存ファイルが失われたことによる損害については、当社は一切の責任を負いませんので、予めご了承下さい。

# 7. 保証とアフターサービス

#### 保証について

VANTRUE® S1 Proドライブレコーダーは12ヶ月の保証期 間があります。18ヶ月の延長保証をご希望の際は、購入 日から6ヶ月以内弊社の公式ウェブサイトで

(www.vantrue.net/register)ご購入いただいた商品のご登 録をお願い致します。

#### サポートについて

製品に何のご質問・問題がございましたら、いつでもお 気軽にLINE経由(LINE ID:vantruecam)でお問い合わせい ただくかあるいはsupport@vantrue.netまでお問い合わ せください。営業日の場合、弊社はなるべく24時間以内 にご返信を差し上げます。

#### ご意見

当社は製品とサービスの品質、ユーザーエクスペリエン スを向上させるため日夜全力で取り組んでいます。製品 を改善するうえでの貴重な御意見やアドバイスがござい ましたらご遠慮なく弊社までご連絡をお願いいたしま す。お客様からのお声を期待しております。

#### お問合せ先:support@vantrue.net

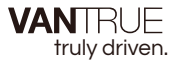

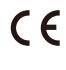

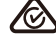

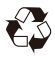

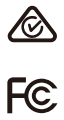

www.vantrue.com

IC

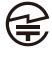

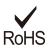

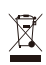

Made in China